# Køreplan, for oprettelse af studieretninger til HHX/HTX

▶▶ Startside

▼ Fag og mål

Opret **lokale fag** til skemalægning og evt. lokale fag som ska benyttes til karaktergivning.

| al                             |                         | Søg grundforløb<br>Søg hovedforløb<br>Søg lokalt fag<br>Søg UVM-fag               |  |  |
|--------------------------------|-------------------------|-----------------------------------------------------------------------------------|--|--|
| ▶▶ Startside                   | Opret lokalt fa         | 1g                                                                                |  |  |
| ▼ Fan na mài                   | The states have do used | eres at belock from the shorts at all a belock from the same to BM from what have |  |  |
| Opret lokalt fag               | · · · som kan de redig  | ere er renan nig maan in ane sonale tig tigesom over-tag skal ha                  |  |  |
| Sag grundforlab                | Fagnain                 | Qualitation                                                                       |  |  |
| Sag hovedforlab                | Variabed i dage         |                                                                                   |  |  |
| Seg lokalt fag                 | Name                    |                                                                                   |  |  |
| Seg UVM-fag                    | Deskelan                | Uden Niveau                                                                       |  |  |
| Lokal underkisningsplan        | Deprovember.            | Standard skriftype 1                                                              |  |  |
| Undervisningsforleb            |                         | r -                                                                               |  |  |
| Læringsaktviteter              | -                       |                                                                                   |  |  |
| Læringselementer               | _                       |                                                                                   |  |  |
| <ul> <li>Opgaver</li> </ul>    | Dato: fra og til        | 01-01-2010                                                                        |  |  |
| Uddamelsesplani-bog            | - Status                | linder constituine                                                                |  |  |
| Timelding                      | _                       | Under constiteise                                                                 |  |  |
| Oversigter                     | Indgange                | Klar til godkendelse                                                              |  |  |
| Skema/Fravær                   | Tillaj                  | Gotiving                                                                          |  |  |
| Min uddannelse                 | _                       |                                                                                   |  |  |
| Skema/Fravær                   | Hovedforløb             |                                                                                   |  |  |
| Karalder/Scorekort             | Tillaj                  |                                                                                   |  |  |
| Evaluering                     | A                       |                                                                                   |  |  |
| Praktik                        | specialer               |                                                                                   |  |  |
| Information                    | 140)                    |                                                                                   |  |  |
| Relevante links                | Milloinde               |                                                                                   |  |  |
| Opsiming                       | - Studiator             | 01.01.21                                                                          |  |  |
| <ul> <li>Systemadm.</li> </ul> | - Dem Redper            | Tite                                                                              |  |  |
| Planlegning                    |                         |                                                                                   |  |  |

 I menuen vælges, "Fag og mål", "Opret lokalt fag"
 Menupunktet kræver rettigheden, "Lokale valgfag, redaktør".

#### 2. Faget oprettes med:

Fagnavn, antal dage, niveau. I beskrivelsesfeltet skal der som minimum stå et tegn. Dato: dagsdato eller en dato tidligere.

Opret mindst en målpind, evt. blot med fagets navn.

Derefter ændre du status til "Godkendt". Hvorefter faget overføres til EASY-A og er klar til indlæsning. Se EASY-A Elevplan vejledningen angående indlæsning af eksisterende og nye lokale fag.

Opret **læringsaktiviteter**. En læringsaktivitet bliver et hold i EASY-A. Læringsaktiviteten/holdet repræsenterer en studieretning, eller et valgfag.

= En skabelon indtil læringsaktiviteten udbydes via et undervisningsforløb.

| ▶► Startside                           | Opret læringsaktivitet - side 1 af 8                                                                 |                           |   |  |
|----------------------------------------|----------------------------------------------------------------------------------------------------|---------------------------|---|--|
| Fag og mål                             | <ul> <li>Alle felter på denne side skal udfyldes. Felter med blå ledetekst ses af eleven.</li> </ul> |                           |   |  |
| Lokal undervisningsplan                |                                                                                                    |                           |   |  |
| Undervisningsforløb                    | Titel                                                                                                | HHX International økonomi |   |  |
| <ul> <li>Læringsaktiviteter</li> </ul> | 1                                                                                                    |                           |   |  |
| Former                                 | Elevrettet beskrivels                                                                                | e 🦉                       |   |  |
| Opret                                  | Aktivitetsafdeling                                                                                   | HHX Afdelingen            | - |  |
| Rediger                                | Varighed                                                                                             | 1200 lektioner            |   |  |
| Læringselementer                       |                                                                                                    | *                         |   |  |
| Opgaver                                | - Lektioner                                                                                          | 1200 á 45 minutter.       |   |  |
| Uddannelsesplan/-bog                   | Kontaktperson                                                                                        | х                         |   |  |
| Tilmelding                             | Gem Næste                                                                                            |                           |   |  |

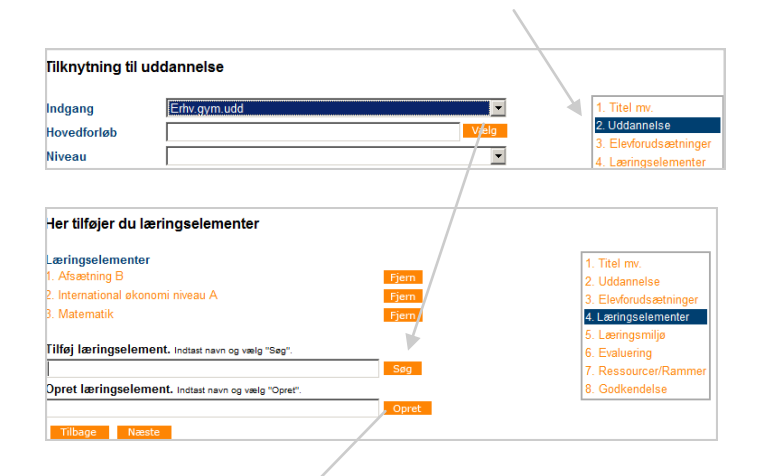

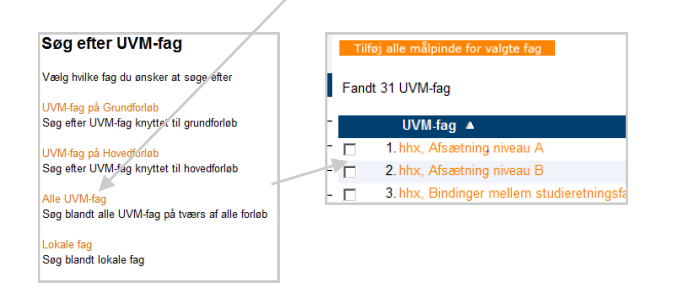

## 3. I menuen vælges "Læringsaktiviteter" "Opret".

Menupunktet kræver rettigheden "Redaktør"

Læringsaktiviteterne er **skabeloner**, dvs. at navngivningen ikke skal dække et specifikt hold, men i stedet skal danne grundlag for kommende hold indenfor samme studieretning.

#### 4. Udfyld;

Titel: Enten studieretningen eller valgfaget. Et klik på pennen giver mulighed for at indtaste en beskrivelse af studieretningen. Aktivitetsafdeling (mulighederne hentes fra EASY-A) vælges

#### Varighed og lektioner indtastes.

Kontaktperson: kan være skolens centrale mailadresse.

Derefter gem.

Vælg **punkt 2** "Uddannelse" i menu oversigten til højre på skærmen. Vælg "Erh.gym.udd".

Vælg **punkt 4** "Læringselementer" = fag I feltet "Tilføj læringselement" kan du fremsøge eksisterende læringselementer.

Feltet "Opret læringselement" til oprettelse af nye fag. Skriv titlen på det nye fag,

Fremsøg faget via linket "UVM fag", sæt et flueben udfor det ønskede fag.

Elementet/faget er derefter oprettet og tilknyttet læringsaktiviteten. Opret/tilknyt de ønskede fag/læringselementer.

| Klargør og godl        | kend læringsaktiviteten |                                      |
|------------------------|-------------------------|--------------------------------------|
| Oprettet af            | konsulent6              | 1. Titel mv.                         |
| Dato                   | 29-10-2010 10:22:00     | 2. Uddannelse                        |
| Redigeret af           | konsulent6              | <ol><li>Elevforudsætninger</li></ol> |
| Dato                   | 01-11-2010 12:57:29     | <ol> <li>Læringselementer</li> </ol> |
| Godkendt af            | Elevolan Konsulent 6    | 5. Læringsmiljø                      |
| Dato                   | 01-11-2010              | 6. Evaluering                        |
| Status for aktivitator |                         | 7. Ressourcer/Rammer                 |
| clutus for antimeter   | Goukenu                 | 8. Godkendelse                       |

Punkt 8. Status ændres til "Godkendt"

**Undervisningsforløb**, repræsenterer en studieretning, eller et antal valgfag. Undervisningsforløbet skal indeholde læringsaktiviteten/erne og evt. en beskrivelse af studieretningen.

= En skabelon, indtil undervisningsforløbet udbydes og der tilknyttes en periode.

| Startside Opret undervisningsforløb:                                                                                   |                                                                                                    | 5. Vælg menupunktet "Undervisningsforløb" "Opref                                                                                                    |  |  |
|----------------------------------------------------------------------------------------------------|----------------------------------------------------------------------------------------------------|----------------------------------------------------------------------------------------------------|--|--|
| Fag og mål Grundforløb Opret et undervisningsforløb til grundforløbet.                                                 |                                                                                                    | Vælg typen "Hovedforløb"                                                                                                    |  |  |
| Lokal undervisningsplan     Grundforløbspakke     Opret et særligt struktureret undervisningsforløb til grundforløbet. |                                                                                                    | t.                                                                                                    |  |  |
| Undervisningsforløb                                                                                                    | Hovedforløb Opret et undervisningsforløb til hovedforløbet.                                                                                                    |                                                                                                    |  |  |
| Opret                                                                                                    |                                                                                                    |                                                                                                    |  |  |
| Rediger / Udbyd                                                                                                    | Tilbage                                                                                                    |                                                                                                    |  |  |
|                                                                                                    |                                                                                                    |                                                                                                    |  |  |
|                                                                                                    |                                                                                                    | Du laver nu en skabelon til dit hold/læringsaktivitet                                                                                                    |  |  |
| Startside                                                                                                    |                                                                                                    | med samme navn                                                                                                    |  |  |
| Fag og mål                                                                                                    | Forløbsinformation                                                                                                    | Titel: Denut comme titel com nå læringesktiviteten                                                                                                    |  |  |
| Lokal undervisningsplan                                                                                                | 1 Titel HHX international økonomi *                                                                                                    | Their Benyl samme liter som på lænngsaktiviteten                                                                                                    |  |  |
| <ul> <li>Undervisningsforløb</li> </ul>                                                                                | Max antal elever i                                                                                                    | Hovedforløb: Vælg "Højere handelseksamen" eller                                                                                                    |  |  |
| Opret                                                                                                    | Hovedforløb Højere Handelseksamen version 03 X                                                                                                    | "Højere tekniskeksamen"                                                                                                    |  |  |
| Rediger / Udbyd                                                                                                    | Tilføj                                                                                                    | Knonnon "Dediger teket" giver dig odgeng til et ekri                                                                                                    |  |  |
| Eordel elever                                                                                                    | Bemærkning Rediger tekst                                                                                                    | Knappen Rediger tekst giver dig adgang til at skri-                                                                                                    |  |  |
| 101001010101                                                                                                    | (1000 1201)                                                                                                    | ve lidt om studieretningen.                                                                                                    |  |  |
| Akt<br>Ber<br>(via)<br>Re<br>Læ<br>Ber<br>(via)                                                                        | tivitetsafdeling HHX Afdelingen<br>mærkning<br>sei / UP)<br>ediger<br>Bundne læringsaktiviteter<br>eringsaktiviteter HHX International økonomi 1200,00 ×<br>Tilføj<br>amærkning<br>sei / UP)<br>Rediger tekst | I afsnittet "Aktivitetsafdeling" vælger du din aktuelle<br>afdeling.<br>I afsnittet "Bundne læringsaktiviteter" tilføjes din<br>oprettede og godkendte læringsaktivitet. |  |  |
| ▼ Status                                                                                                    |                                                                                                    | Åben afsnittet "Status" og stil status til "Godkendt"<br>Gem.                                                                                                    |  |  |
| Oprettet af<br>Ændret af<br>Status<br>Vis i LUP<br>(vises kun hvis forføber<br>godkendt)                               | Elevplan Konsulent 6, 11/11-10<br>Elevplan Konsulent 6, 11/11-10<br>Godkendt                                                                                                    | Nu har du en skabelon, som skal benyttes når du<br>skal oprette specifikke hold                                                                                          |  |  |
| Intern bemærkning<br>Rediger<br>Udbyd Kopier T                                                                         | ]<br>Tilbage                                                                                                    | Knappen "Udbyd" (fremkommer først når undervis-<br>ningsforløbet er godkendt), bringer dig frem til vin-<br>duet der kan overføre aktiviteten med fag til EASY-<br>A.    |  |  |

### Udbyd læringsaktivitet, via undervisningsforløbet:

|   | elevplan                                                                                                    |                                                                             | ldbyd under                | visningsforløb                    | Med                  | Elevplan Konsulent 6<br>arbejder (konsulent6) |
|---|----------------------------------------------------------------------------------------------------|-----------------------------------------------------------------------------|----------------------------|-----------------------------------|----------------------|-----------------------------------------------|
|   | Du kan udbyde undervisni<br>Titel<br>Startdato<br>Slutdato<br>Aktivitetsafdeling                                                                                                    | ngsforløbet ved at klikk<br>HHX international økon<br>"""<br>HHX Afdelingen | ke på udbyd. Du l<br>Iomi. | xan efterfølgende redig<br>*<br>* | iere det udbudte und | Jervisningsforløb.                            |
|   | Kopier start- og slutdato<br>Bundne læringsaktivit                                                                                                    | er fra forløbet<br>leter                                                    |                            | Start                             | Slut                 | Lekt.                                         |
| < | HHX International økono<br>HHX International økono                                                                                                    | mi *                                                                        | Fjern                      | ****                              | ****                 | 1200,00                                       |
|   | Start Start | Slut vitater                                                                |                            |                                   |                      |                                               |

6. Skriv en ny Titel på forløbet Start og slutdato = holdets start og slutdage

I afsnittet Bundne læringsaktiviter, omdøber du skabelonens navn til det holdet skal hedde i EASY.

Hvis der er valgfrie læringsaktiviteter vil der fremkomme et yderligere afsnit med de tilknyttede valgfrie læringsaktiviteter. Klik på Udbyd og derefter knappen "Overfør til EASY-A". Nu er holdet klar til indlæsning i EASY-A.

www.elevplanvejledning.dk